## إجراءات العميل

للحصول على خدمة طلب فحص المقطورات (ذاتى - معرفة الهيئة)

- الدخول على بوابة الوزارة الإلكترونية www.mti.gov.eg.
  - ۲. القيام بالتسجيل (أفراد شركات) على النحو المبين التالى:

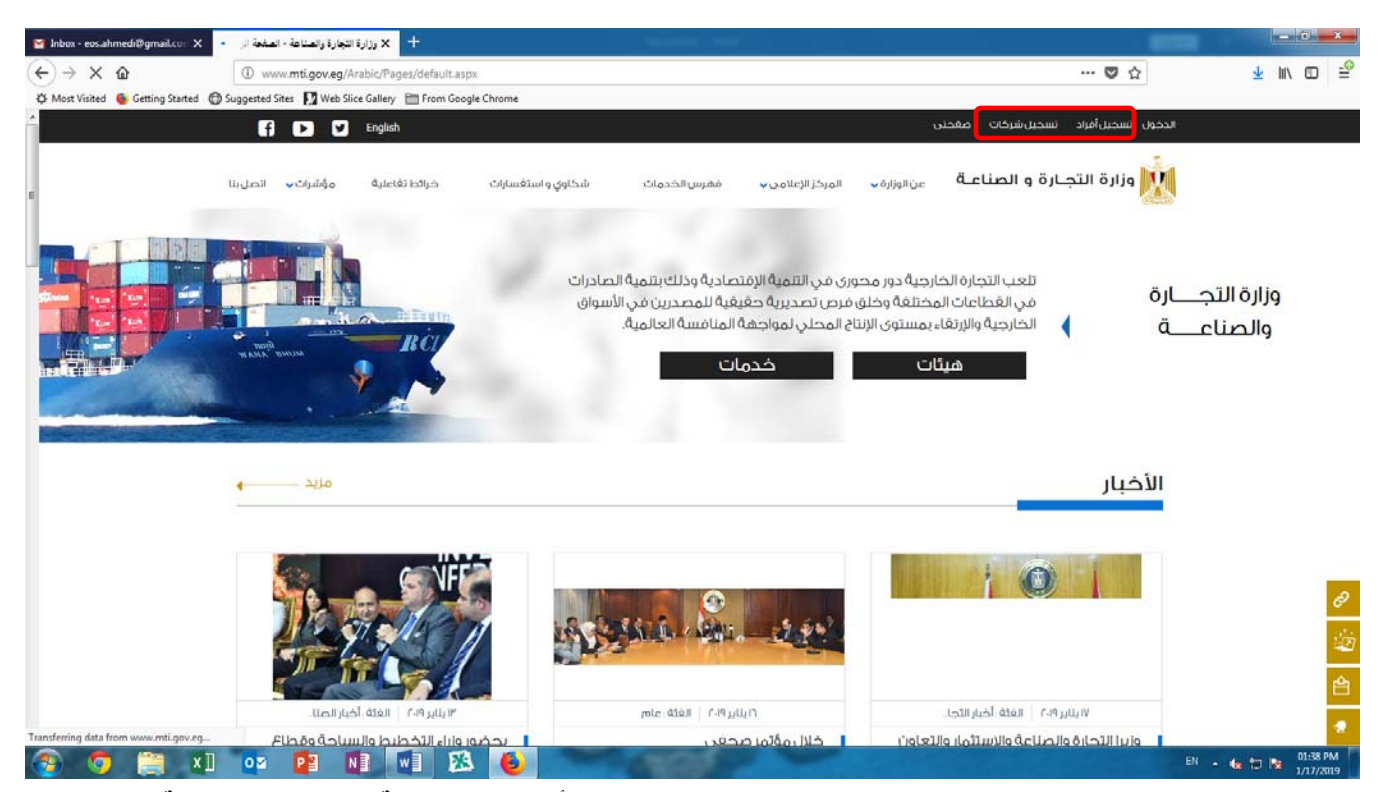

٣. تفعيل الحساب من البريد الإلكترونى الخاص بالعميل والدخول مرة أخرى على بوابة الوزارة الإلكترونية www.mti.gov.eg. بإستخدام (Username & Password) الناتج من التسجيل السابق من رمز (الدخول) على النحو المبين التالى:

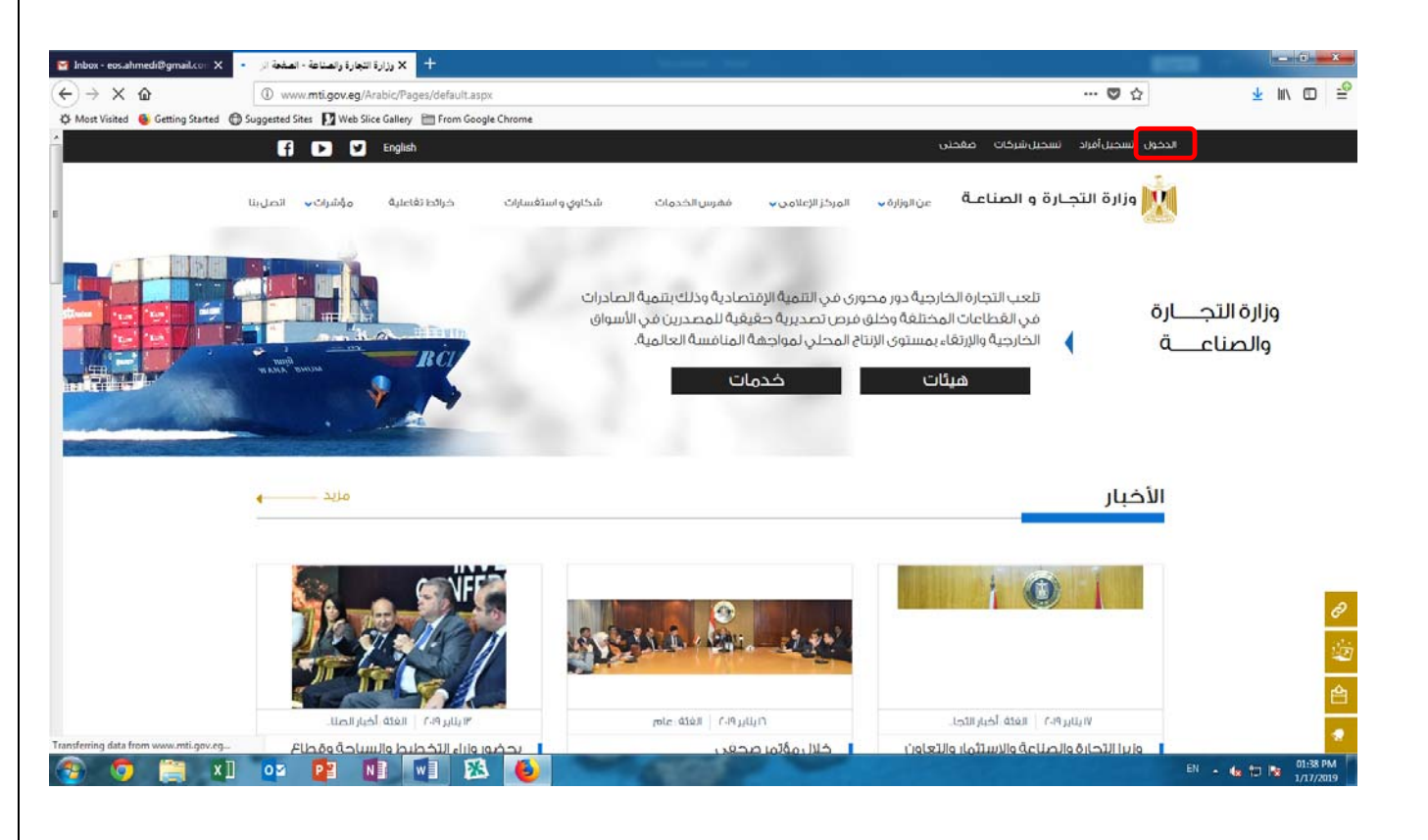

## <u>إجراءات العميل</u>

للحصول على خدمة طلب فحص المقطورات (ذاتى - معرفة الهيئة)

٤. بعد الدخول بـ (Username & Password) يقوم العميل بإختيار (فهرس الخدمات) أعلى الصفحة على النحو المبين
التالي: .

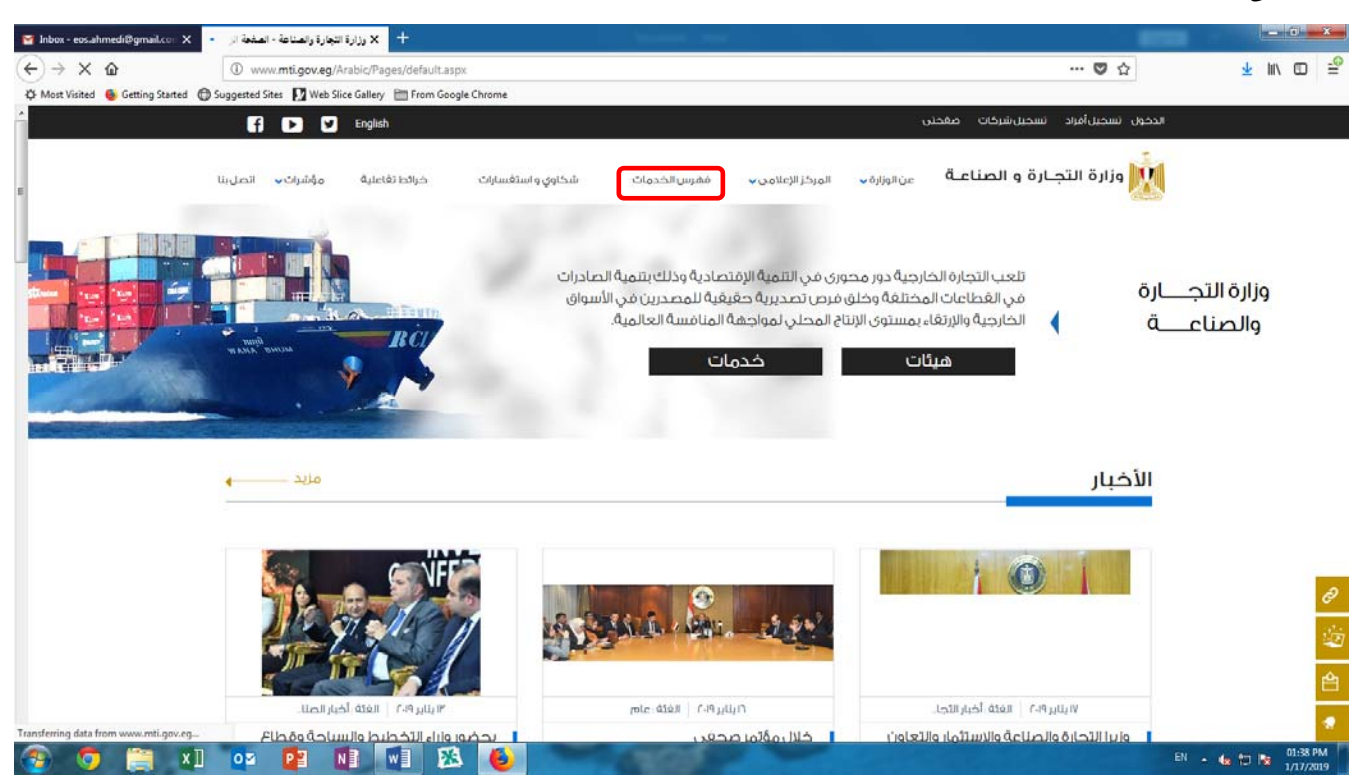

 بعد ذلك يقوم العميل من حقل الجهة بإختيار هيئات ثم من حقل القطاع / الهيئة يختار أسم الهئية (الهيئة المصرية العامة للمواصفات والجودة) ثم من حقل الخدمة يختار (خدمة الحصول علي علامات الهيئة المعدنية (ت ق) للمقطورات بكافة أنواعها فحص المقطورات ) على النحو المبين التالي:

| Marilia Inbox - eos.ahmedi@gmail.co⊤ X | جارة والصلاعة - فهرس الخند 👌                       | + × وزارة الت           |                   |              |                   |                     |                                  |                                       |              | - 0 - X                                  | -              |
|----------------------------------------|----------------------------------------------------|-------------------------|-------------------|--------------|-------------------|---------------------|----------------------------------|---------------------------------------|--------------|------------------------------------------|----------------|
| (←) → 健 🏠                              | www.mti.gov.eg/Arabic/EServices/Pages/default.aspx |                         |                   |              |                   |                     |                                  | … 🛛 🏠                                 | $\mathbf{T}$ | M\ 🖽 🗄                                   | . <del>0</del> |
| 🔅 Most Visited 🐞 Getting Started 🕻     | 🖨 Suggested Sites 🔛 Web                            | Slice Gallery 📄 From Go | ogle Chrome       |              |                   |                     |                                  |                                       |              |                                          |                |
| Â                                      | فحنان Q 🛐 🕨 English                                |                         |                   |              |                   |                     | دخول تسجيل أفراد تسجيل شركات صغد | JI                                    |              |                                          |                |
|                                        | مؤشرات 🗸 اتصل بنا                                  | خرائط تغاعلية           | شكاوي و استغسارات | فقرس الخدمات | المركز الإعلامي 🗸 | عن الوزارة 🗸        | الرئيسية                         | فزارة التجارة و الصناعـة              | Į            |                                          |                |
|                                        | ارسل لې مديف 🛯                                     |                         |                   |              |                   |                     | 8                                | فهرس الخدمات<br>رئیسیه ، فمرس الخدمات |              |                                          |                |
| -                                      |                                                    |                         | ~                 |              |                   |                     | الكل                             | نوع الخدمة                            |              | ć                                        | 9              |
| 1                                      |                                                    |                         | ~                 |              |                   |                     | ميئات                            | الجفة                                 |              | Ě                                        | -              |
|                                        |                                                    |                         | ~                 |              | ت والجودة         | ية العامة للمواصفات | الغيثة المصريا                   | الغطاغ لانميثة                        |              | 1                                        | 0              |
|                                        |                                                    |                         | ~                 |              |                   |                     | اختر                             | الخدمة                                |              | r an an an an an an an an an an an an an | 2              |
|                                        |                                                    |                         | 1                 |              |                   |                     |                                  |                                       |              |                                          | -              |
|                                        |                                                    |                         |                   |              |                   |                     |                                  |                                       |              | 1                                        |                |
|                                        |                                                    |                         |                   |              |                   |                     |                                  |                                       |              | 2                                        | 2              |
|                                        |                                                    |                         |                   |              |                   |                     |                                  |                                       |              |                                          |                |
|                                        |                                                    |                         |                   |              |                   |                     |                                  |                                       |              |                                          |                |
|                                        |                                                    |                         |                   |              |                   |                     |                                  |                                       |              |                                          |                |
|                                        |                                                    | فهرس الخدمات            |                   | مۇشرات       |                   | (علامي              | المركز الإ                       | عن الوزارة                            |              |                                          |                |
|                                        |                                                    |                         |                   | ەۋشرات       |                   |                     | الأخبار                          | عن الوزير                             |              |                                          |                |
| <b>Ö</b> uleb                          |                                                    |                         |                   | إحصاليات     |                   | c                   | الفعاليا                         | مقامر وأقداف الوزارة                  |              |                                          |                |
| •                                      |                                                    | a sector all restores   |                   |              |                   | الصور<br>القيدية    | 02120                            | قطاعات وفيثات الوزارة                 |              |                                          |                |
| 🚳 🧿 🚞 📲                                | 02 📴                                               |                         | 8 🕑 👘             | 100          |                   |                     |                                  |                                       | EN 🔺 🍓 🗊     | 03:04 PM<br>1/17/2019                    |                |

## إجراءات العميل

للحصول على خدمة طلب فحص المقطورات (ذاتى - عمرفة الهيئة)

٦. ثم يقول العميل بالضغط على ( إبدء ) لبدء الخدمة ومليء نماذج البيانات وتحميل المرفقات المطلوبة على النحو المبين التالى:

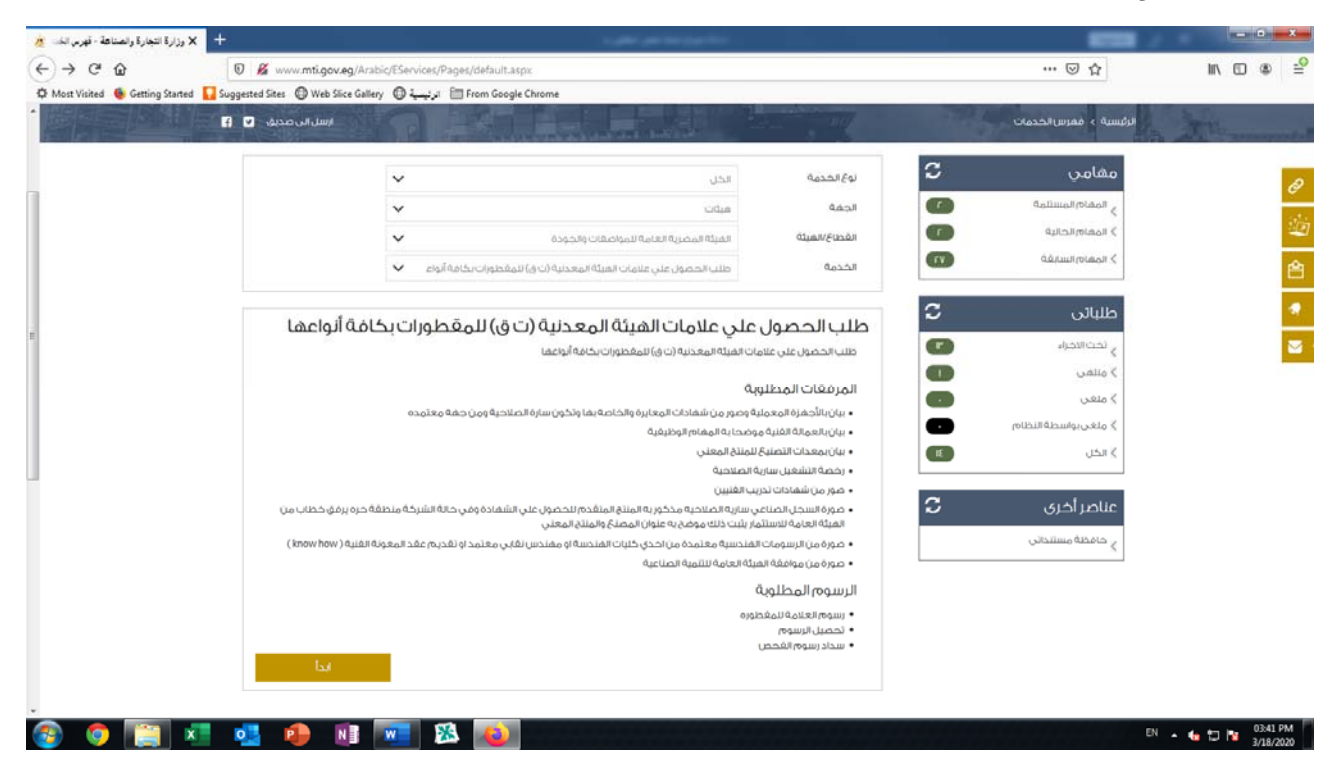

٧. ثم يقوم العميل بإدخال البيانات المطلوب وتحميل المرفقات المطلوبة لصرف العلامات للمقطورات بأنواعها.

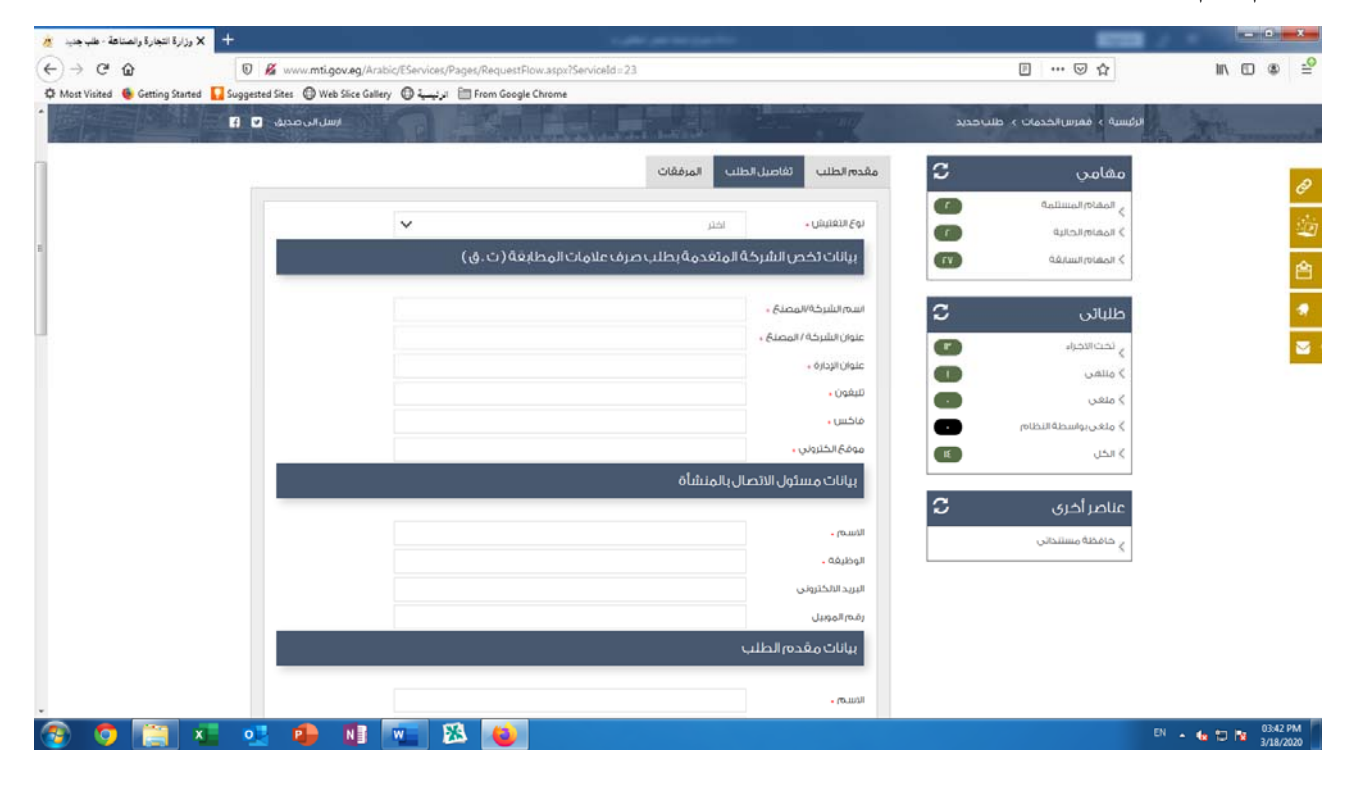